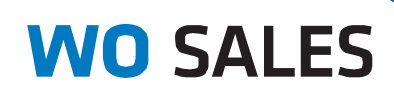

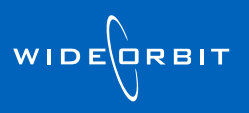

# **Tool Bar Ribbon**

The Tool Bar Ribbon is a strip of buttons and icons located at the top of most screens.

|                    | WO SALES - Account Information + Accounts |              |                |               |                  |                      |                   |            |                  |                      |               | A                                 | 0                               | L Adminis   | trator     |       |   |  |           |   |
|--------------------|-------------------------------------------|--------------|----------------|---------------|------------------|----------------------|-------------------|------------|------------------|----------------------|---------------|-----------------------------------|---------------------------------|-------------|------------|-------|---|--|-----------|---|
| Γ                  | Current Accounts Unassociated Accounts    |              |                |               |                  |                      |                   |            |                  |                      |               |                                   |                                 |             |            |       | × |  |           |   |
| N                  | lew Edit Del                              | ete Reassign | Mark<br>Active | Group         | Approve<br>Workf | Update in<br>Traffic | Mark Dormant      | New<br>A/P | New<br>Pending   | Export to<br>Excel + | Advertiser    | Revenue History<br>evenue History | Stations<br>Advertise<br>Agency | WTV-SC      | * (<br>* S | earch |   |  |           |   |
| 2                  | Quick Search                              | Q            |                |               |                  |                      |                   |            |                  |                      |               |                                   |                                 |             |            |       |   |  | Customize | - |
|                    | Station                                   | Advertiser   |                | Ageno         | су               |                      | Account Executive | 1.         | Split            | Sales O              | ffice         | Last Modified                     | N                               | lodified by | Approved   | T.,   |   |  |           | - |
| WTV-SC 123 Flowers |                                           | 123 Agency   |                | Administrator |                  |                      | Katz Chicago      |            | 06/04/12 3:14 PM |                      | Administrator |                                   | 8                               |             |            |       |   |  |           |   |

The Ribbon is organized into a series of sections, such as *Actions*, *Other* and *Filter*, with related buttons and options. The Ribbon sections may vary from module to module, but the functionality remains consistent throughout WO Sales. The left-most section will almost always be **Actions** and the right-most will almost always be **Filter**.

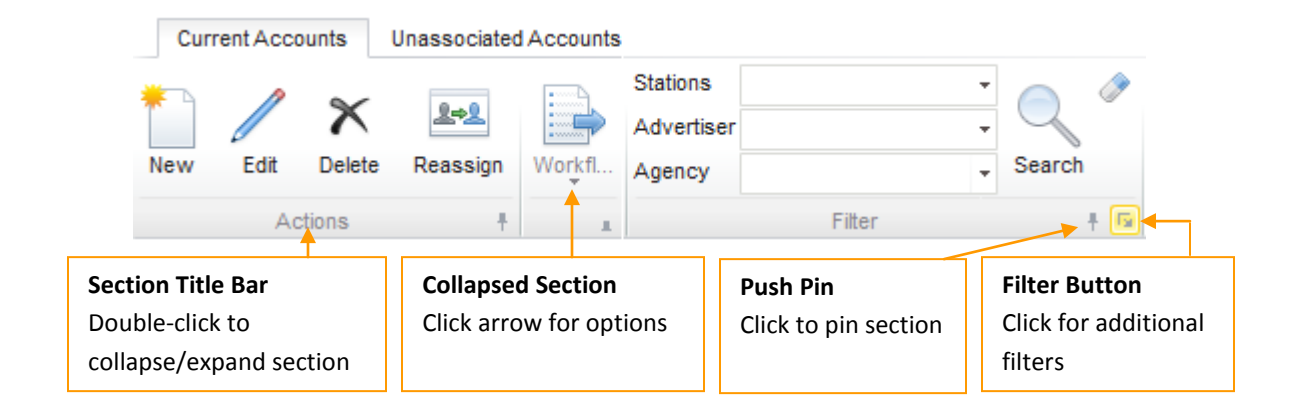

# Collapsing/Expanding

The Ribbon can be collapsed and expanded when several sections are present.

- If one section is expanded, other sections may automatically collapse, unless pinned open.
- Double-click to collapse a section. Double-click on the title bar again to expand the section.
- A collapsed section will display with a small arrow under the title.

#### Push Pin

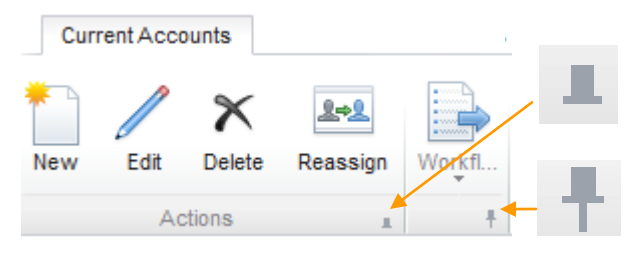

**Depressed Push Pin** – locks (pins) a section into place as collapsed or expanded.

**Raised Push Pin** – indicates a section is not pinned.

#### **Show More Filters**

- Click 🖻 to open a pop-up window with more options. Click the **X** to close the options box.
- When 🖻 is yellow, then there are selected filters in the **Show More Filters** section.

## VIDEO

Ribbon features such as **Collapsing/Expanding**, **Push Pin**, and **Show More Filters** behavior can be seen in the video below. Click twice to play:

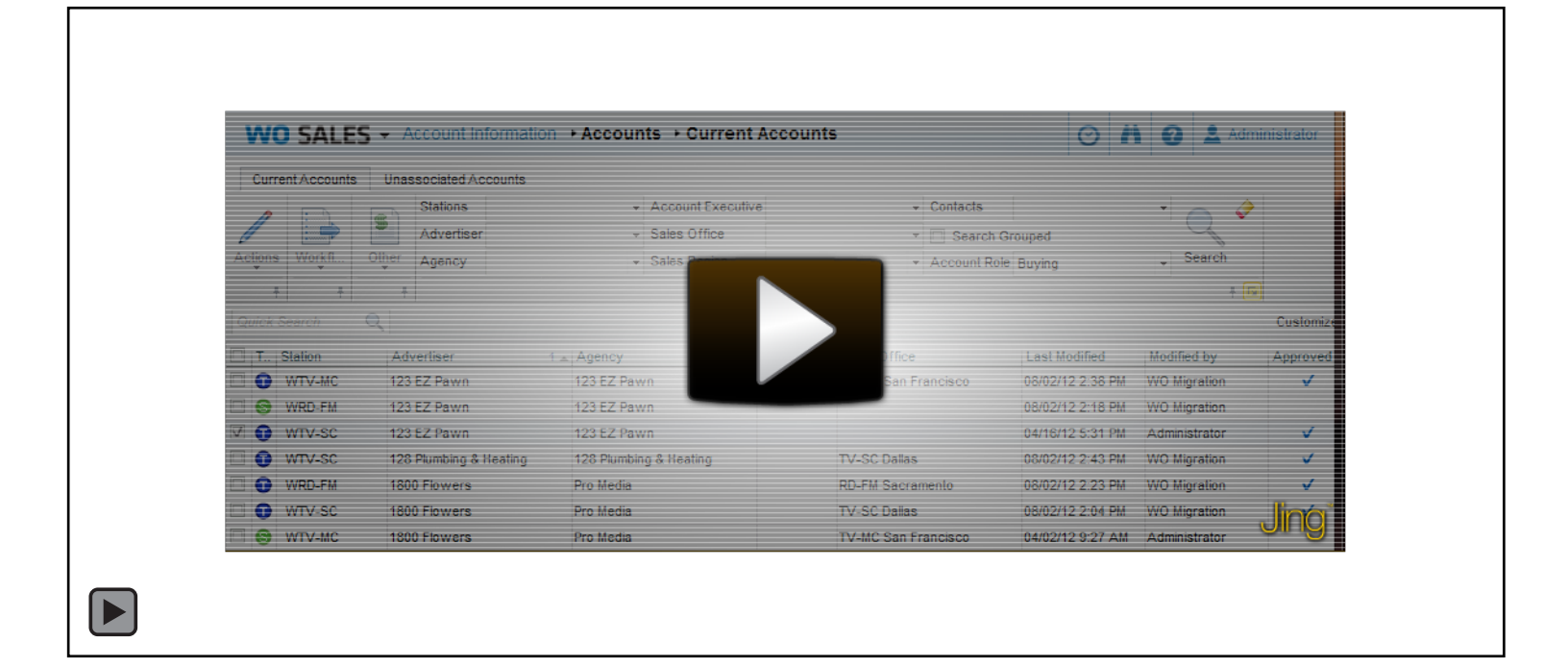

#### **Filters**

- Click 🗰 to show deleted items.
- Scroll through the list of options, or use the up and down Arrow keys on your keyboard.
- Select using the checkbox, or use the Space key on your keyboard.
- Selected items display on the right. This panel can be hidden or shown using the < and > icons.
- Click v to save filters. Or click outside of the filter window, or hit Enter on your keyboard.
- Click x to cancel without saving filters. Or hit Escape on your keyboard.

### **Clearing Filters & Searching**

- Point your cursor at a saved filter and click 🕅 to clear the filter in one step.
- Click 💸 to clear all filter selections.
- Click Search to generate a list based on the filters selected.

# VIDEO

Filter behavior can be seen in the video below. Click twice to play:

| Stations             | ¥     | Account Executive            | ✓ Cont           | acts                        |  |  |  |
|----------------------|-------|------------------------------|------------------|-----------------------------|--|--|--|
| Advertiser<br>Agency | •     | Sales Office<br>Sales Region | • 🛄 S<br>• Acco  | Search Grouped Account Role |  |  |  |
| A.D. A.V             | C lit | _                            | Last Modified    | Modified by                 |  |  |  |
| Cann Erickson/NY     | Shu   |                              | 08/02/12 2:43 PM | WO Migration                |  |  |  |
| hith/NY              |       |                              | 03/26/12 4:56 AM | WO Migration                |  |  |  |
| 3/SF                 |       |                              | 08/02/12 2:34 PM | WO Migration                |  |  |  |
| hith/NY              |       |                              | 08/02/12 2:43 PM | WO Migration                |  |  |  |
| Cann Erickson/NY     |       |                              | 11/06/08 1:47 AM |                             |  |  |  |
| chy Women Advertisi  | ing   | TV-SC Dallas                 | 06/29/12 8:21 AM | John Murphy                 |  |  |  |
|                      |       |                              |                  | Jing                        |  |  |  |